# MyタウンページTOPページの「会員登録する」ボタンをクリック

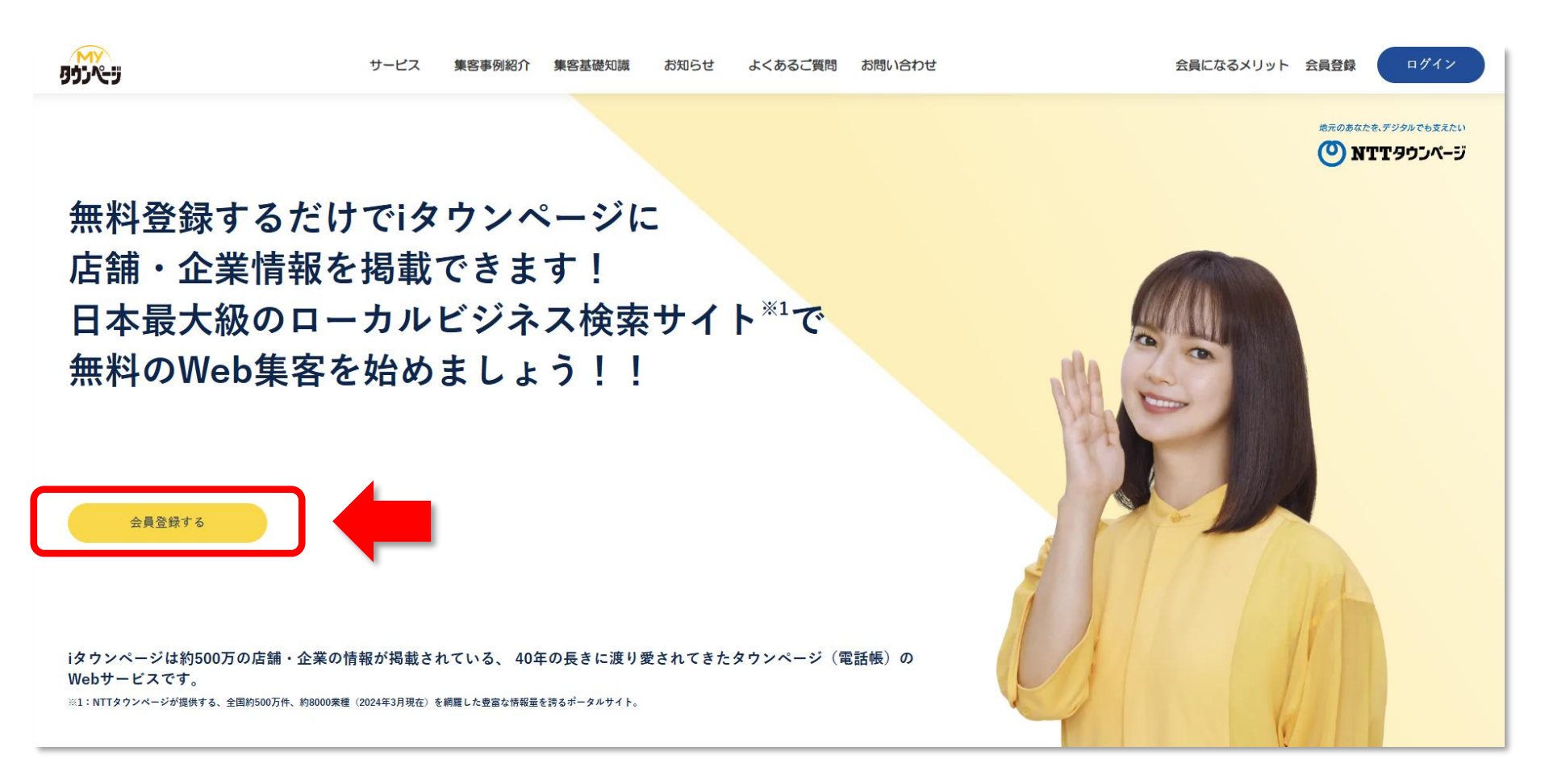

# 新規会員登録方法について(会員情報登録①)

| ①ご登録いただくメールアドレスを入力                                     |                                                                                                    |
|--------------------------------------------------------|----------------------------------------------------------------------------------------------------|
|                                                        | 新規登録                                                                                                    |
| (2)ハスリートを設定                                            | すでに会員の方は <u>ログイン</u>                                                                                              |
| ③「無料で登録する」ボタンをクリック                                     | M y タウンページに会員登録(無料)すると、 i タウンページの掲載登録/掲載情報の追加やホー<br>ムページサンプルの無料作成などができます( <u>M y タウンページとは</u> )                   |
| ※パスワードは任音の半角革数10文字                                     | <ul> <li>(登録の流れ)</li> <li>・STEP1 M y タウンページ会員登録</li> <li>・STEP2 i タウンページの掲載登録・情報追加、 i タウンページ掲載情報との結び付け</li> </ul> |
| (アルファベット大文字含む)以上で<br>設定願います。                           | メールアドレス*                                                                                                    |
| ※こちらでご登録いただいた<br>メールアドレスとパスワードは次回の<br>ログイン以降のIDとパスワードと | /パスワードを確認*                                                                                                    |
| なります。                                                  | ※メールアドレスは、会員IDとしてログイン時に使用します。                                                                                     |
|                                                        | (登録いただいたメールアドレスに6桁の認証コードを送信します)<br>※パスワードは任意の半角英数10文字(アルファベット大文字含む)以上で設定ください。                                     |
|                                                        | 無料で登録する                                                                                                    |

新規会員登録方法について(会員情報登録②)

# 前ページの③「無料で登録する」ボタンをクリックすると、ご登録いただいたメールアドレスに 6桁の認証コードが届くので、認証コードを入力して、「認証コード送信」ボタンをクリック

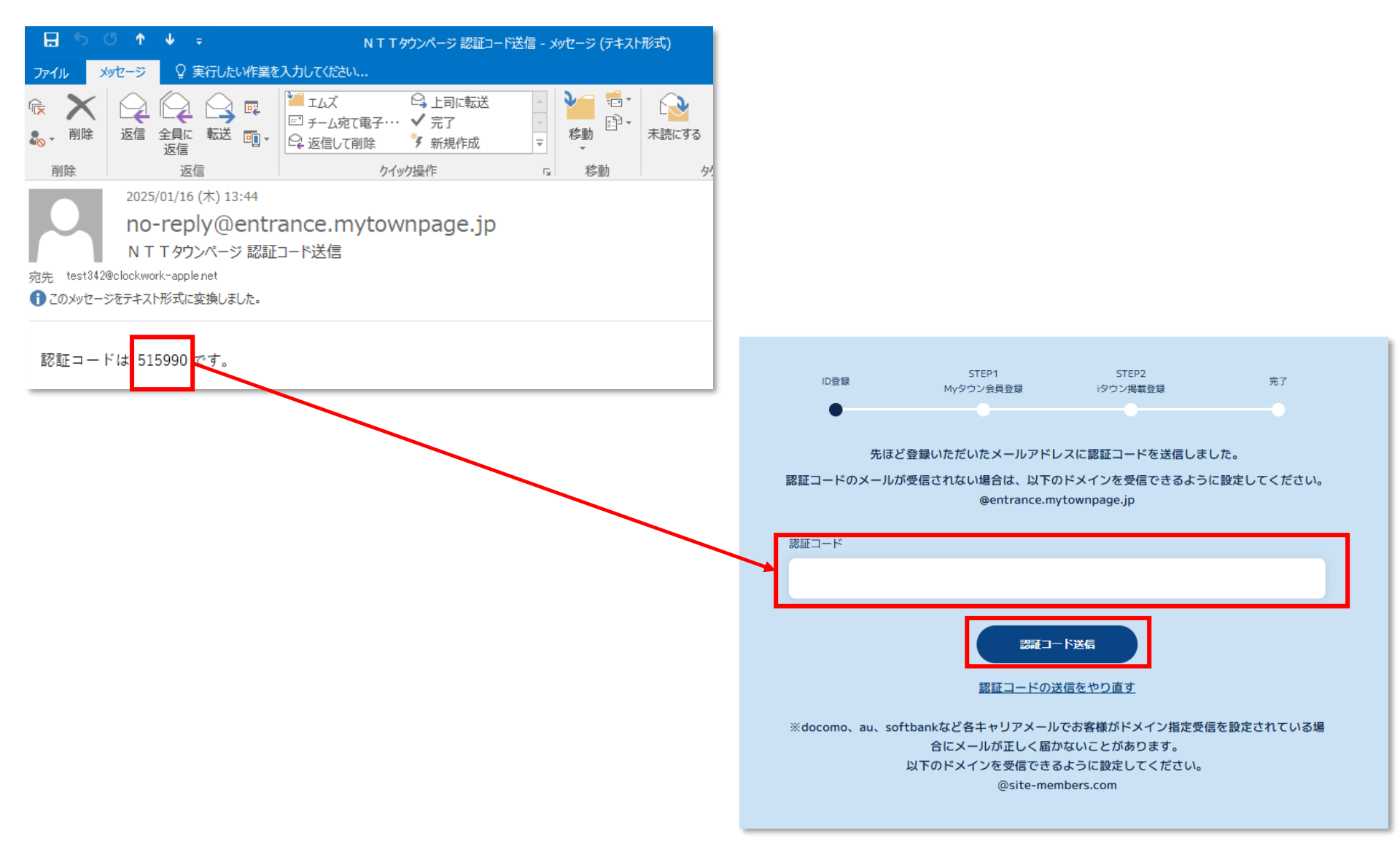

新規会員登録方法について(会員情報登録③)

# ①利用規約をご一読いただき、「利用規約に同意する」にチェックを入れ、 「確認」ボタンをクリック

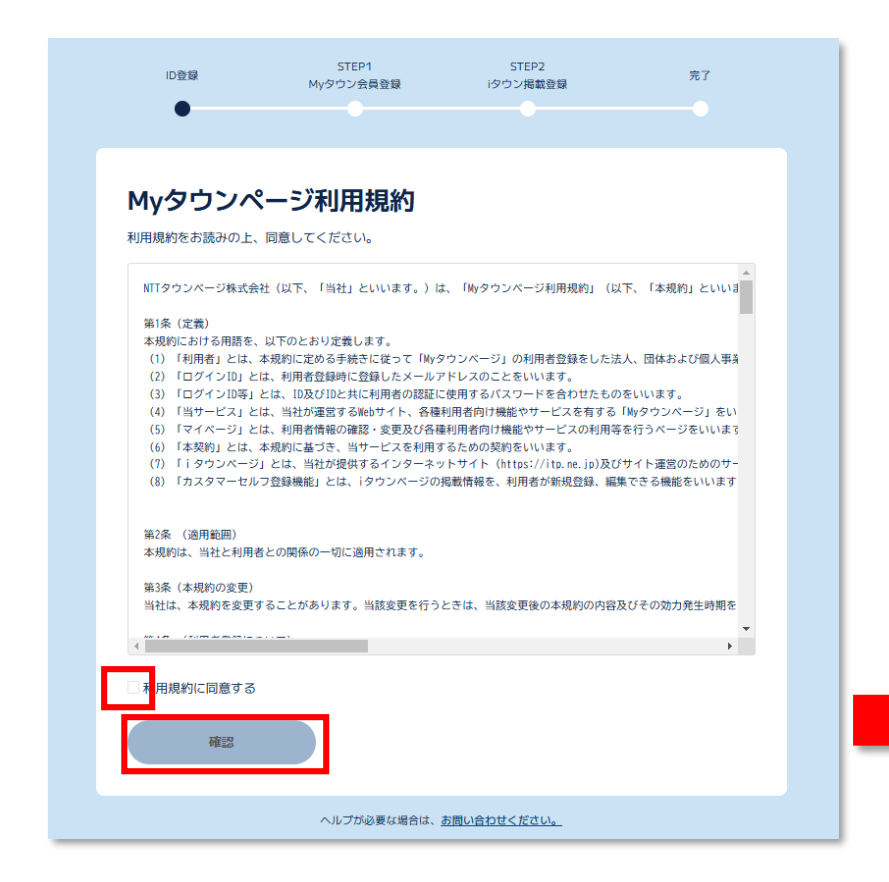

# ②引き続き会員情報のご登録に進みます

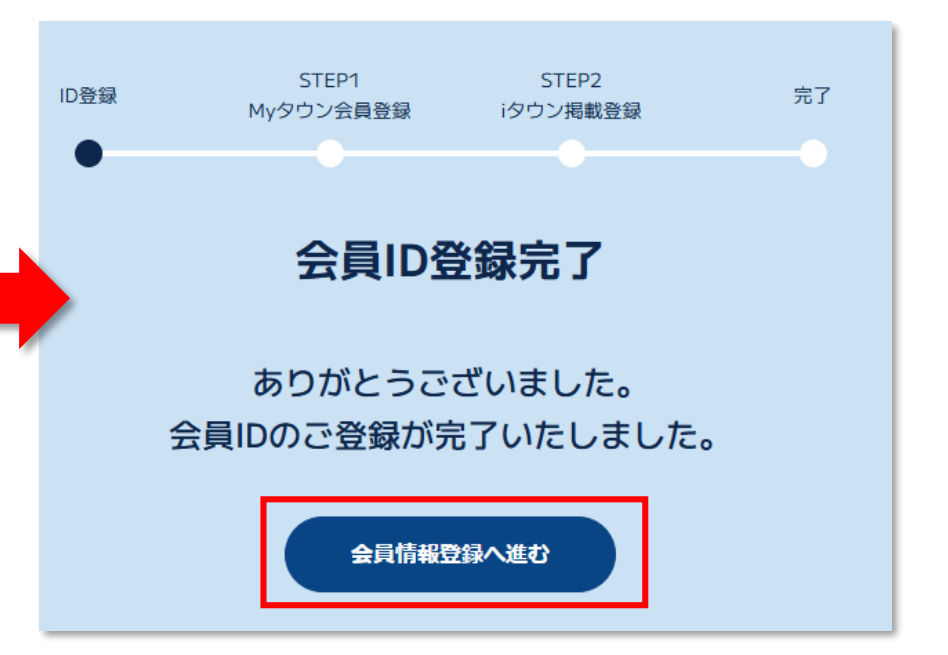

新規会員登録方法について(会員情報登録④)

# ご登録いただく会員さまの情報を入力してください。 \*マークがあるものは必須項目となります。

|               | ID登録 STEP1 STEP2 完了<br>Myタウン会員登録 iタウン掲載登録    |
|---------------|----------------------------------------------|
|               | Myタウンページの会員情報を入力願います(1/2) 会員情報は登録後いつでも変更できます |
|               | (1) 企業名 *                                    |
|               | (2) 企業名 (カナ) *                               |
|               | (3) 郵便番号 · 住所 *                              |
| ビル名フロア名は該当がない |                                              |
| 場合は空欄で結構です。   | ▶レ&/フロア名 (4) 代表電話番号 (半角・ハイフンなし) *            |
|               | 0000000000((5) 運營情報 *                        |
|               | <ul> <li>設置場所形態</li> <li>更点数</li> </ul>      |
|               | 從業員数                                         |
|               |                                              |

|   | ID登録       | STEP<br>Myタウン会  | 21<br>注員登録                                 | STEP2<br>iタウン掲載登録      |                  | 完了    |  |
|---|------------|-----------------|--------------------------------------------|------------------------|------------------|-------|--|
| M | γタウン       | ページの会<br>会員情報は登 | <b>会情報</b><br><sup>登録後いつ<sup>-</sup></sup> | <b>を入力願(</b><br>でも変更でき | <b>ハます</b><br>ます | (2/2) |  |
|   | (6) 氏名 *   |                 |                                            |                        |                  |       |  |
|   | たうんぺーじ     | 太郎              |                                            |                        |                  |       |  |
|   | (7) 氏名 (カナ | ) *             |                                            |                        |                  |       |  |
|   | タウンページ     | タロウ             |                                            |                        |                  |       |  |
|   | (8) 性別 *   |                 |                                            |                        |                  |       |  |
|   | 性別         |                 |                                            |                        |                  | ~     |  |
|   | (9) 生年月日(  | 西暦)             |                                            |                        |                  |       |  |
|   | 1900/00/00 |                 |                                            |                        |                  |       |  |
|   | (10) 連絡先携  | 帯電話番号(半角・)      | ハイフンなし)                                    | *                      |                  |       |  |
|   | 0000000000 |                 |                                            |                        |                  |       |  |
|   | (11) 部署 *  |                 |                                            |                        |                  |       |  |
|   | 部署         |                 |                                            |                        |                  | Ť     |  |
|   | (12) 役職 *  |                 |                                            |                        |                  |       |  |
|   | 役職         |                 |                                            |                        |                  | Ť     |  |
|   |            |                 | 登録                                         |                        |                  |       |  |

新規会員登録方法について(会員情報登録⑤)

#### 以下の画面が表示されると会員登録が完了となります。

- ※iタウンページの無料掲載情報の登録や追加・編集をする場合は、ご登録いただいた 会員さまの情報とiタウンページの無料掲載情報を連携させる必要がございます。
- ※ iタウンページの無料掲載情報の登録や追加・編集をご希望される場合は、「次へ」 ボタンをクリック願います。

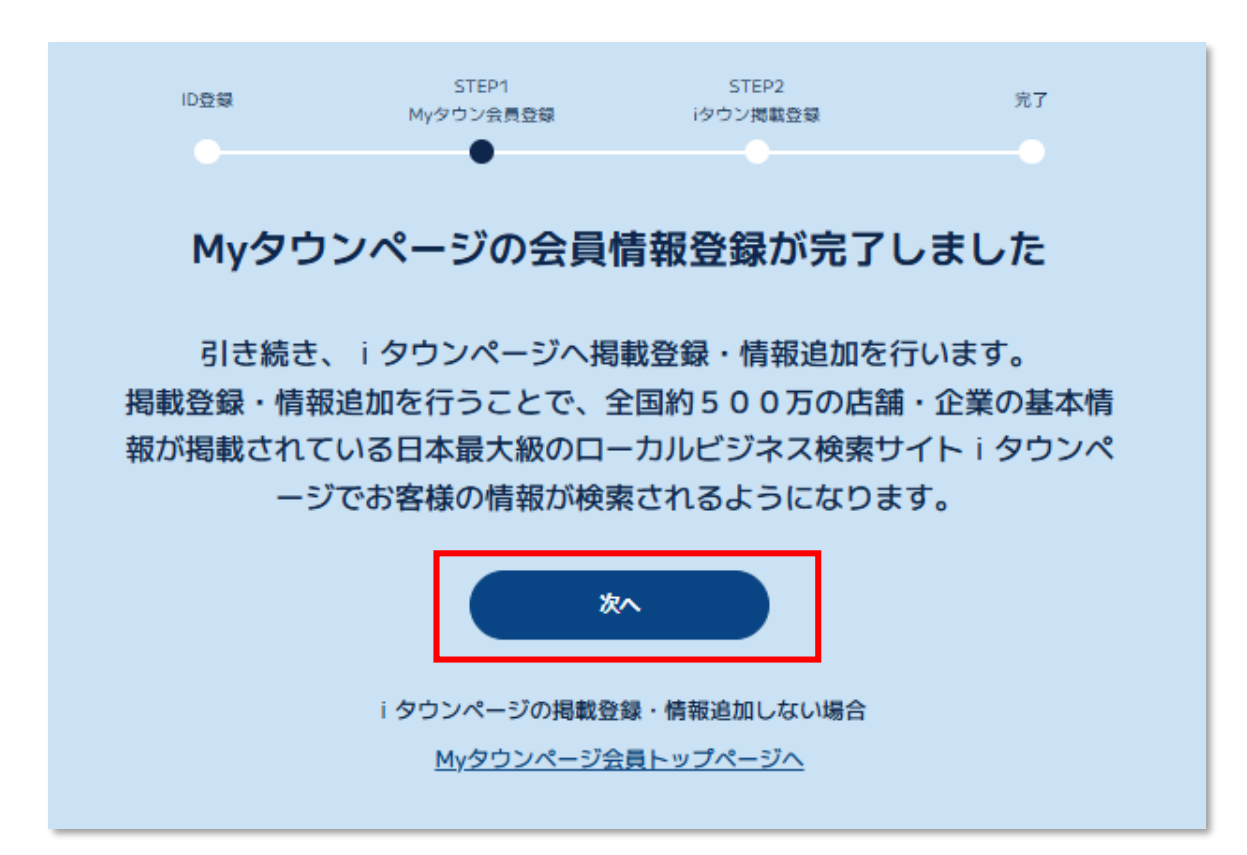

新規会員登録方法について(iタウンページ掲載情報との連携①)

#### 会員さまの情報とiタウンページの無料掲載情報を連携を行います。

- ① iタウンページの無料掲載情報の登録や 追加・編集をする電話番号を入力
- ②「通話する」ボタンをクリック
- ③①で入力された電話番号に着信が入ります。
- ④音声案内で6桁の認証コードが流れます。
- ⑤6桁の認証コートを入力します。
- ⑦「認証する」ボタンをクリック

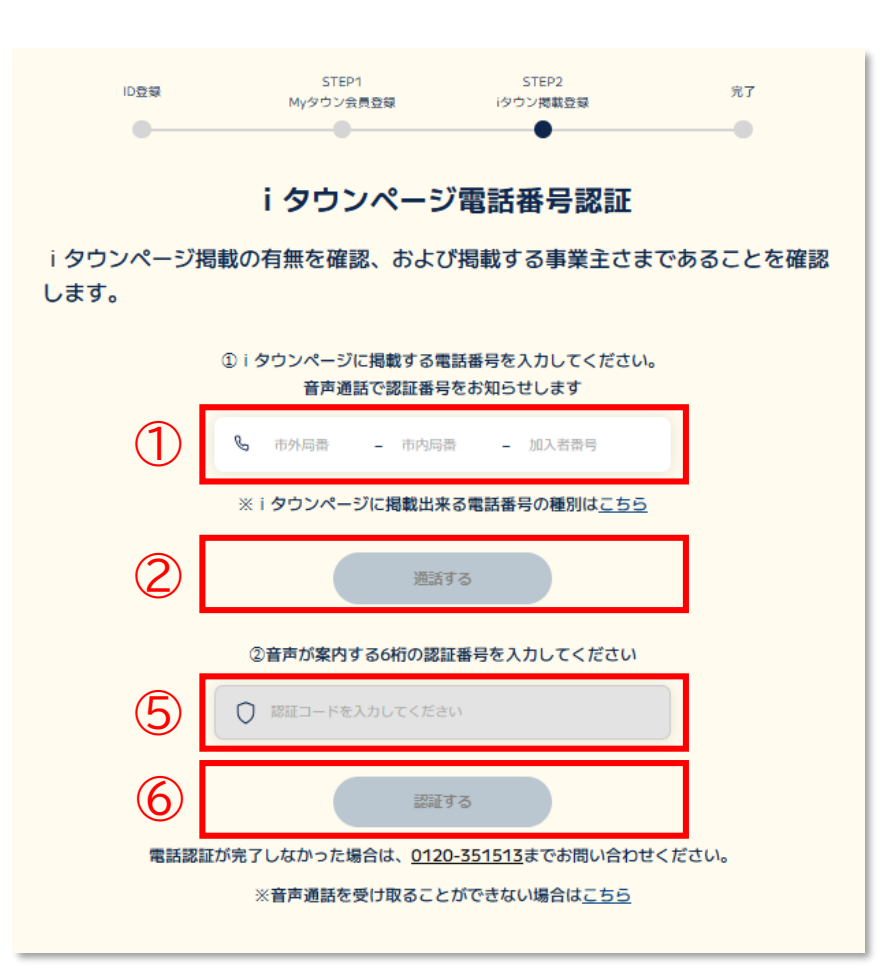

新規会員登録方法について(iタウンページ掲載情報との連携2-1)

## 認証された電話番号が既にiタウンページに情報が登録されていれば、以下の画面と なりますので、登録するボタンをクリックしてください。 ※複数候補が出てきた場合はいずれか1つを選択してください。

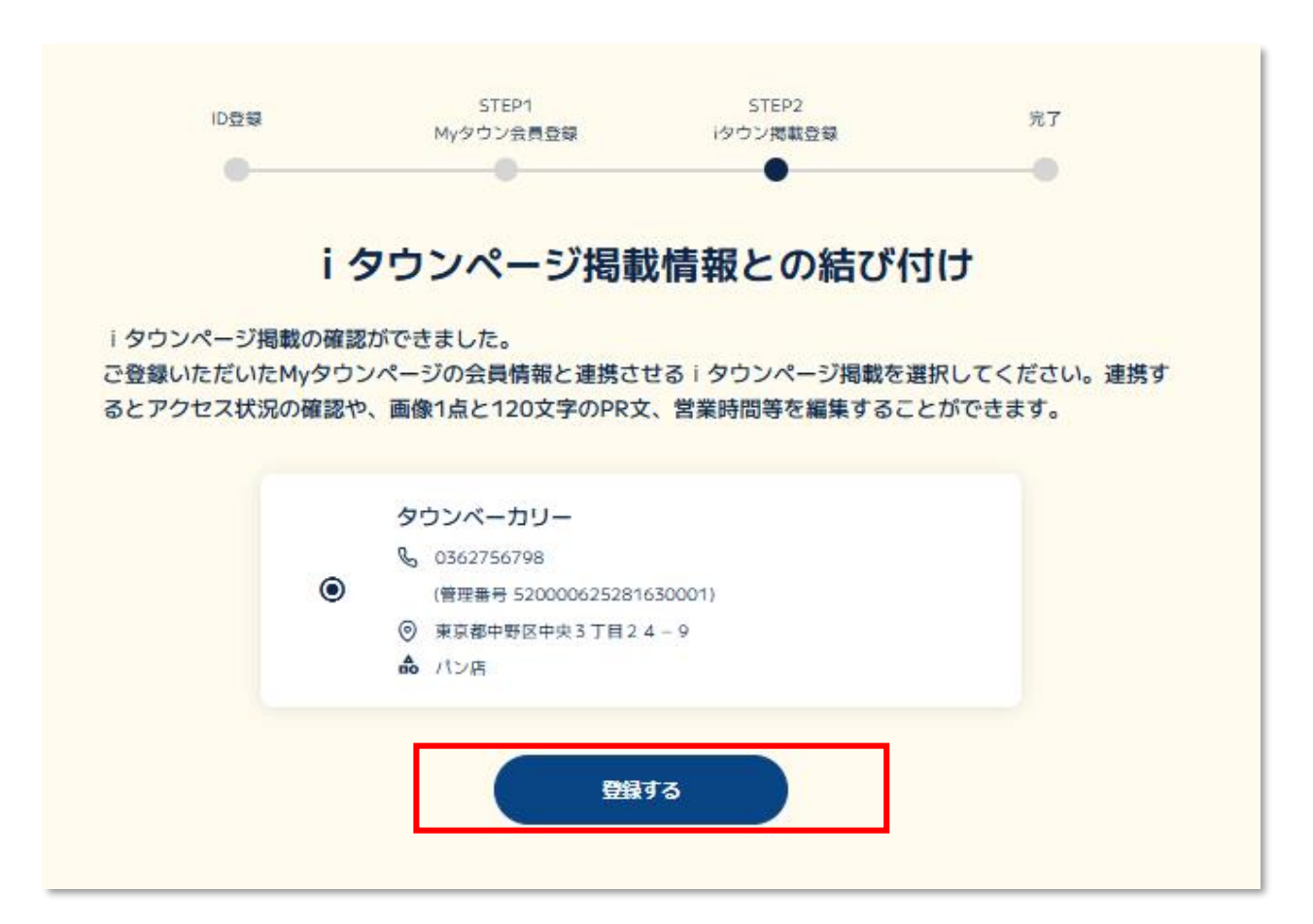

認証された電話番号がiタウンページに情報が登録されていなかった方は 「新規会員登録方法について(iタウンページ掲載情報との連携③-1)」<mark>以降をご覧ください。</mark>

# 新規会員登録方法について(iタウンページ掲載情報との連携2-2)

# iタウンページでお客さまの情報が検索されやすくなるように、検索キーワード(タグ)を 設定していただきます。

お客様のiタウンページの無料掲載情報 として登録されている業種に応じた キーワードが表示されますので、該当する ものを選択してください。

上記以外に表示を希望するキーワードが あれば、フリーワードで登録ができます。 ← (最大32文字、5つまで。)

iタウンページで上位表示を希望される方は 「上位表示を希望する」を選択してください。

| •                                                                             |                                              | マワン掲載登録                             |         |
|-------------------------------------------------------------------------------|----------------------------------------------|-------------------------------------|---------|
|                                                                               | 検索キーワード                                      | (タグ) の登録                            |         |
| iŚ                                                                            | マウンページ掲載する                                   | 電話番号 03                             |         |
|                                                                               | □代表取扱 □ FA                                   | X萊用 □ FAX専用                         |         |
| 検索キーワード(ター<br>登録すると i タウン・<br>で、必ず情報追加をi                                      | グ)とは、事業所や店舗の特<br>ページや大手検索エンジンで<br>お願いします。    | 長をあらわすキーワードです。<br>、お客さまの情報が検索されや    | すくなりますの |
| 検索キーワード (タ                                                                    | グ)選択してください。                                  |                                     |         |
| < C                                                                           | 生活(電気通信・                                     | インターネット)                            | >       |
| (# 無料相談あり) (# う                                                               | 予約) (# オンライン見積) (# 女性スタッ                     | フ) (# 即日対応) (# 365日対応) (# 24時間      | 刻応)     |
| (# 宅内設置可) (# 75                                                               | フターサポート (# 追加料金無し)                           |                                     |         |
|                                                                               |                                              |                                     |         |
|                                                                               |                                              |                                     |         |
|                                                                               |                                              |                                     |         |
|                                                                               |                                              |                                     |         |
|                                                                               | *素キーワード (タグ) 友、最大5個:                         | て登録できます                             |         |
| フリーワードによるお                                                                    |                                              |                                     |         |
| フリーワードによる8<br>現在0個選択中                                                         |                                              |                                     |         |
| フリーワードによる構<br>現在0個選択中                                                         |                                              | タグ追加                                |         |
| フリーワードによる数<br>現在の留意訳中                                                         |                                              | タグ追加                                |         |
| フリーワードによる<br>現在の信道県中<br>現在タグが週訳されて                                            | EUXEA,                                       | タグ追加                                |         |
| フリーワードによる#<br>現在0倍選択中<br>現在タグが選択されて                                           | CUREA.                                       | タグ追加                                |         |
| フリーワードによる#<br>現在の信道県中<br>現在タグが週訳されて<br>【重要なお知らせ】<br>さらに、「検索キーワー<br>タウンページでキー「 | こいません。<br>-ドマッチ・有料プラン(月額5<br>フード検索された際に、検索結果 | タヴ追加<br>50円)」に申し込むと、<br>が上位に表示されます。 |         |

新規会員登録方法について(iタウンページ掲載情報との連携②-3)

## 以上で完了です。

引き続き、iタウンページ情報(画像・120文字のPR文)の追加登録を行う場合は 「iタウンページ掲載内容の確認等を行う場合はこちら」をクリックしてください。

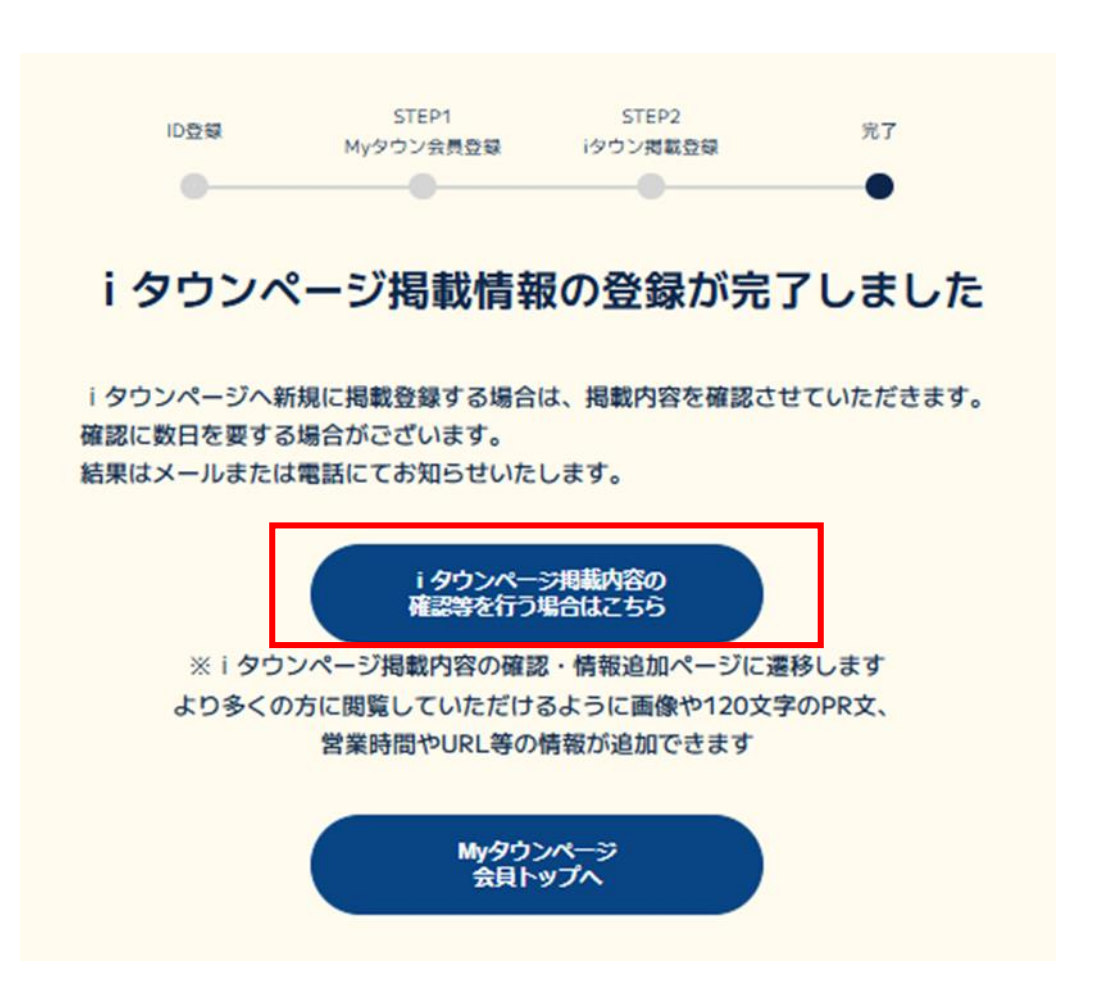

新規会員登録方法について(iタウンページ掲載情報との連携③-1)

認証された電話番号がiタウンページに情報が登録されていない場合は、以下の画面となりますので、情報の登録をお願いします。

STEP1 STEP2 ID 登録 完了 Myタウン会員登録 iタウン掲載登録 i タウンページに電話番号含めた掲載情報が無いため、掲載登録をお願いいたし ます。掲載名や業種を登録するとiタウンページで、お客様の情報が検索されや ①事業所・店舗名等ご商売をされている屋号 すくなりますので、必ず情報追加をお願いします。 i タウンページ掲載情報の新規登録 ②法人番号 i タウンページに掲載する電話番号 03-6908-5192 □ 代表取扱 □ FAX兼用 □ FAX専用 ※お持ちでない場合は 1.i タウンページの掲載名(事業所・店舗名等ご商売をされている屋号) 「法人番号は持っていない」にチェック 々ウンページでの掲載名を入れてください (1)読みかなを入れてください ③登録する業種の選択 ※ i タウンページの掲載条件等注意事項は<u>こちら</u> 法人番号 (法人マイナンバー) (2)法人番号(13桁)をお持ちの方は入力してください □ 法人番号は持っていない 2.業種選択 「フリーワード」または「ジャンル」から、業種を選択してください 3 Q、フリーワード検索から選択 ▲ ジャンルから選択 ※お客様のビジネスで連想される商品やサー 業種名の一部もしくはお客様のビジネスに関す 検索 ビスの一般的な単語等で検索可能です。ただ し固有名詞はビットしません。 検索結果がありません

新規会員登録方法について(iタウンページ掲載情報との連携③-2)

## iタウンページでお客さまの情報が検索されやすくなるように、検索キーワード(タグ)を 設定します。

お客様のiタウンページの無料掲載情報 として登録されている業種に応じた キーワードが表示されますので、該当する ものを選択してください。

上記以外に表示を希望するキーワードが あれば、フリーワードで登録ができます。 ← (最大32文字、5つまで。)

iタウンページで上位表示を希望される方は 「上位表示を希望する」を選択してください。

| ID登録                                                 | STEP1<br>Myタウン会員登録                                         | STEP2<br>i夕ウン掲載登録                  | 完了      |
|------------------------------------------------------|------------------------------------------------------------|------------------------------------|---------|
|                                                      | 検索キーワード                                                    | (タグ) の登録                           |         |
| iđ                                                   | ウンページ掲載する                                                  | 電話番号 03                            |         |
|                                                      | □代表取扱 □ FA                                                 | X兼用 □ FAX専用                        |         |
| 検索キーワード (タ<br>登録すると i タウン<br>で、必ず情報追加を<br>検索キーワード (タ | グ)とは、事業所や店舗の特:<br>ページや大手検索エンジンで、<br>お願いします。<br>グ)選択してください。 | 長をあらわすキーワードです。<br>お客さまの情報が検索されや    | すくなりますの |
|                                                      | 生活(電気通信・                                                   | インターネット)                           | >       |
| (# 無料相談あり) (# -                                      | 約 (まオンライン思路) (ま女件スタッン                                      | 7) (# 即日対応) (# 365日対応) (# 24時)     | 2005    |
| (# 宅内設置可) (# 77)                                     | ターサポート(半遊加料金無し)                                            |                                    |         |
|                                                      |                                                            |                                    |         |
|                                                      | 0                                                          | 0                                  |         |
| フリーワードによる                                            | 『粟キーワード(タグ)を、最大5個は                                         | で登録できます                            |         |
|                                                      |                                                            | タグ追加                               |         |
| 現在タグが選択される                                           | いません。                                                      |                                    |         |
| 【重要なお知らせ】<br>さらに、「検索キーワー<br>i タウンページでキー              | -ドマッチ・有料プラン(月額55<br>フード検索された際に、検索結果                        | 60円)」に申し込むと、<br>が上位に表示されます。        |         |
| ●上記表示を希望する                                           | 「検索キーワードマッチ・有料プラ<br>※担当者より折り返しご連絡のうえ                       | ン(月額550円)」に申し込む<br>、申し込みの手続きをいたします |         |
| ○ トの表示を発現した()                                        |                                                            |                                    |         |

新規会員登録方法について(iタウンページ掲載情報との連携③-3)

## ご登録いただくiタウンページ無料掲載情報の住所を設定します。

#### ①iタウンページ無料掲載情報の住所を入力

- ②「移動する」ボタンをクリックすると、地図上に
   ①で入力した住所にピンが表示されます。
   ※この時にピンの位置調整をすることができます。
- ③②でピンの位置調整をした場合は、正しい 住所に変更願います。

④建物名やビル名を入力することができます。

⑤「登録」ボタンをクリック

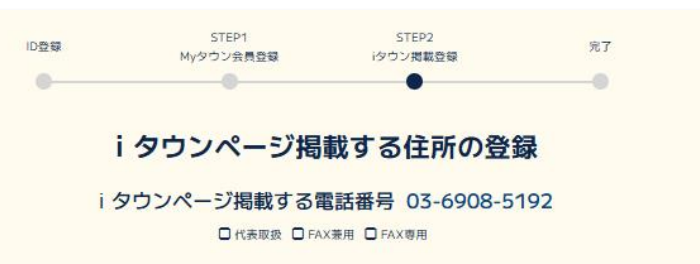

#### i タウンページ掲載する住所/地図表示

i タウンページ地図のピンの位置としたい地点を地図上でダブルクリックして、選択した座標を設定を押してく ださい。

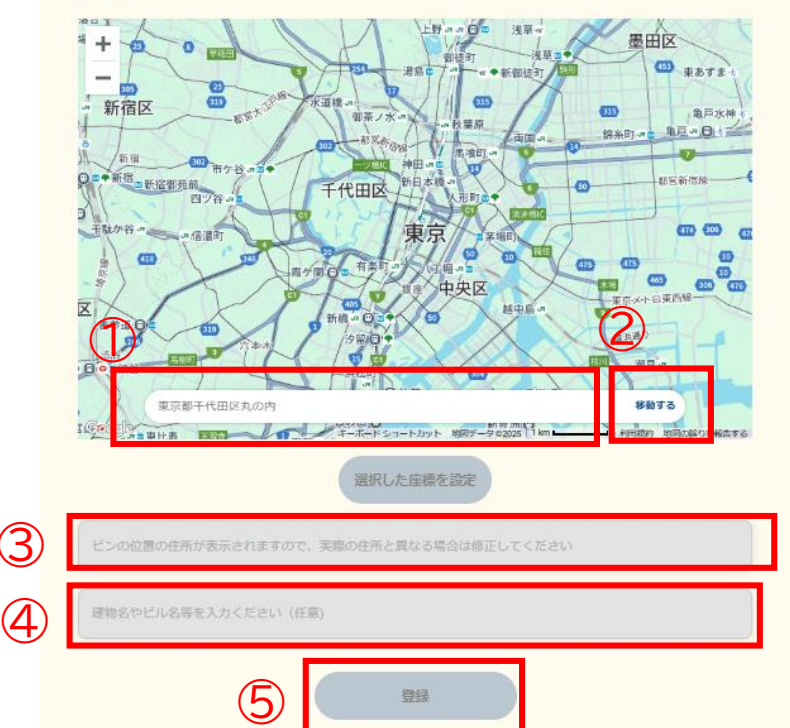

新規会員登録方法について(iタウンページ掲載情報との連携③-4)

## 以上で完了です。

引き続き、iタウンページ情報(画像・120文字のPR文)の追加登録を行う場合は 「iタウンページ掲載内容の確認等を行う場合はこちら」をクリックしてください。

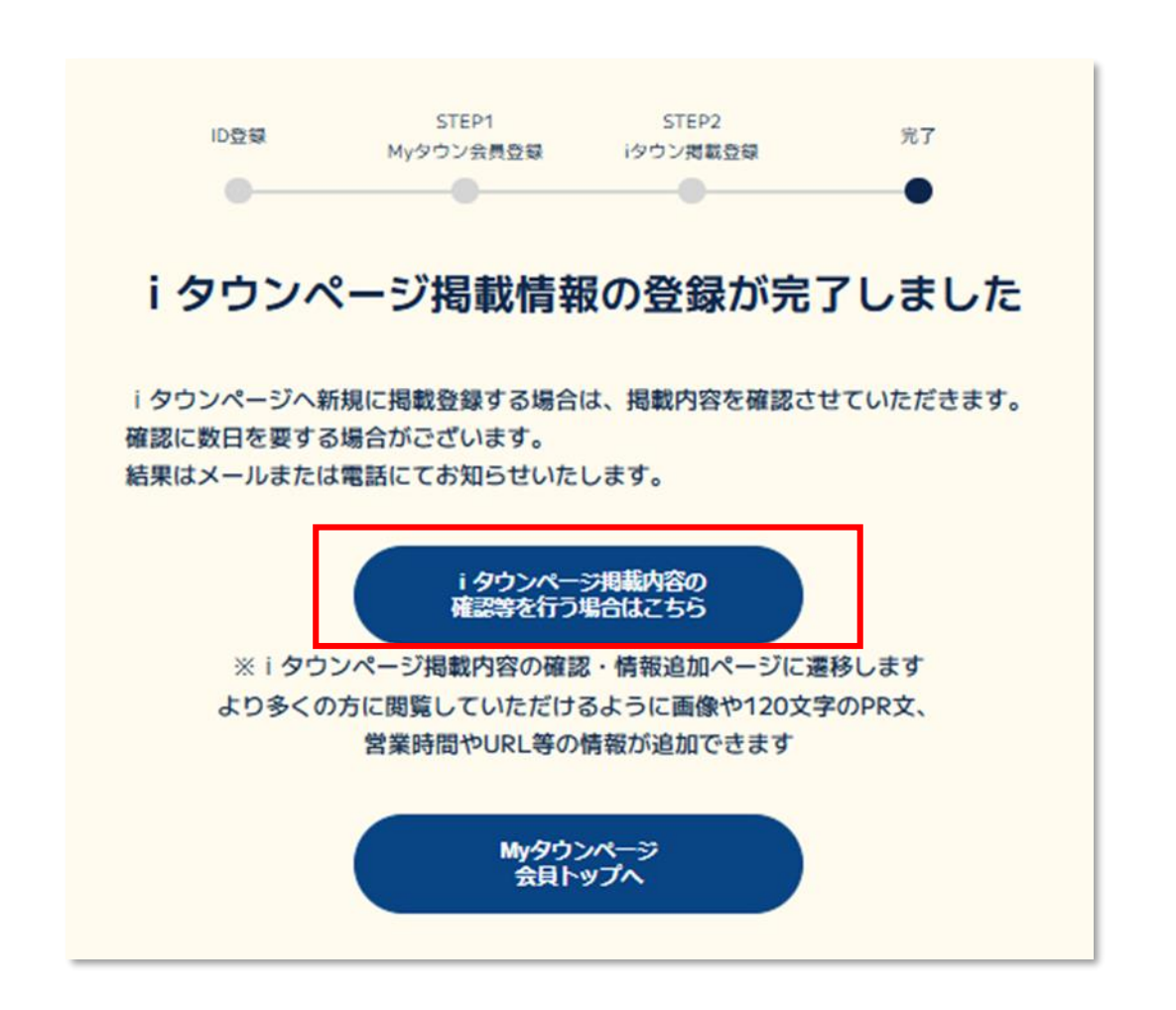

iタウンページ情報の編集について

# 「iタウンページ掲載内容の確認等を行う場合はこちら」をクリックすると、以下の画面が 表示されますので、こちらで情報を編集していただくことが可能です。

| ータ最終更新                                                                                    |                                                                                        | iタウン表示更新                                                                              |                              |                   |             |  |
|-------------------------------------------------------------------------------------------|----------------------------------------------------------------------------------------|---------------------------------------------------------------------------------------|------------------------------|-------------------|-------------|--|
| 025-01-16<br>NTT-TP)                                                                      |                                                                                        | 2025-01-16                                                                            |                              |                   |             |  |
| NTTタウンペー                                                                                  | ジとの連絡                                                                                  |                                                                                       |                              |                   |             |  |
| i タウンペ-                                                                                   | -ジ掲載内容の確                                                                               | 認・情報追加/                                                                               | ページ 掲載管                      | 俚番号:5200006       | 25281630001 |  |
| こちらのページ                                                                                   | では、i タウンペーミ                                                                            | 掲載内容を確認                                                                               | たり 桂起たい                      |                   |             |  |
| <ul> <li>掲載情報の追</li> <li>登録した情報</li> <li>掲載名: 夕!</li> <li>タウンベーカ</li> </ul>               | 加または修正する場合<br>を確定させるには、「<br><b>ウンベーカリー</b><br>リー                                       | は ボタンを押し<br>入力内容を確定す                                                                  | たり、情報を選<br>,てください<br>る」ボタンを担 | 加できます<br>もしてください  |             |  |
| <ul> <li>掲載情報の追</li> <li>登録した情報</li> <li>掲載名:夕!</li> <li>タウンベーカ</li> <li>、電話番号</li> </ul> | <b>加または修正する場合</b><br>を確定させるには、<br>リー<br>: 03-6275-6798<br>https://www.ppp<br>予約方法についてる | <ul> <li>うるものでは、ボタンを押し</li> <li>うわ内容を確定す</li> <li>う.com</li> <li>ご案内があれば登録</li> </ul> | たり、情報を選<br>,てください<br>る」ボタンを担 | 9加できます<br>9してください |             |  |

# 【掲載編集画面】

#### 各項目の / をクリックすると編集画面に遷移し、登録・編集が可能となります。

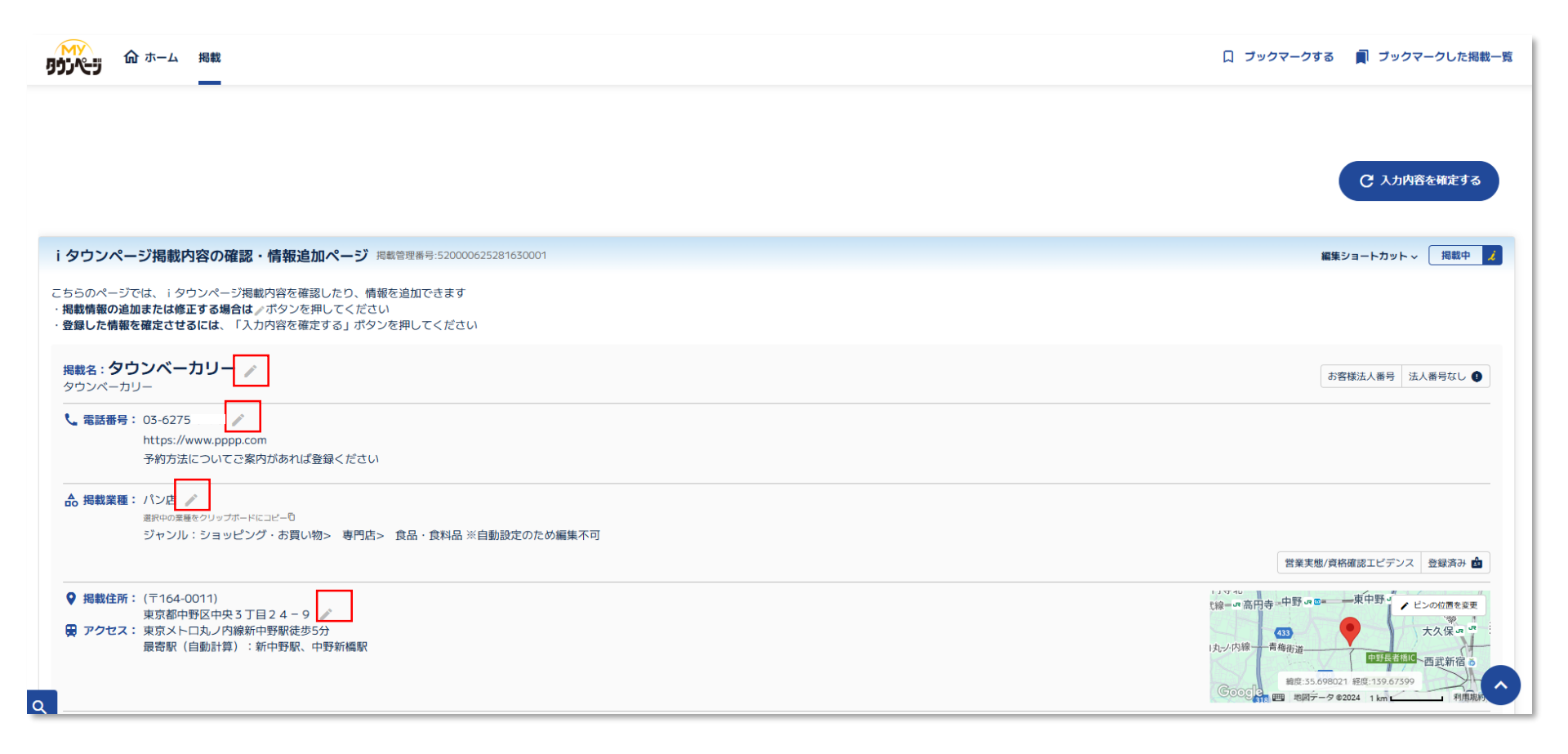

【掲載編集画面(画像と120文字のPR文の登録)】

①事務所・店舗の紹介文or掲載画像の編集ボタンをクリック ②PR文、画像を設定 ③画像の種類を選択し、画像をサーバーにアップロード

| 1)                                                                                                    | 2) : 新叶宁默、 叶野新橋駅 |                 |                 |                 |        |        | 丸/内線 青梅街道<br>世野長老師(6) 西武新<br>総成:55.698021 税位:139.67399<br>Google 影響・第8一 - 夕参2024 1 km 1 2 |
|----------------------------------------------------------------------------------------------------|------------------|-----------------|-----------------|-----------------|--------|--------|-------------------------------------------------------------------------------------------|
| <ul> <li>事業所・店舗の紹介文</li> <li>過載画像</li> <li>1</li> <li>1</li> <li>1</li> <li>9</li> <li>5</li> <li>2</li> <li>2</li> <li>3</li> <li>4</li> <li>5</li> <li>5</li> <li>4</li> <li>5</li> <li>5</li> <li>6</li> <li>6</li> <li>6</li> <li>6</li> <li>7</li> <li>6</li> <li>7</li> <li>7</li> <li>7</li> <li>7</li> <li>7</li> <li>8</li> <li>7</li> <li>8</li> <li>7</li> <li>8</li> <li>7</li> <li>8</li> <li>8</li> <li>9</li> <li>7</li> <li>8</li> <li>8</li> <li>9</li> <li>9</li></ul> | -ジへ表示する画像が選択されてい | いません            |                 |                 |        |        |                                                                                           |
| □ 営業時間 ✓                                                                                                    |                  |                 |                 |                 |        |        |                                                                                           |
| ⑦ 営業時間<br>♪<br>営業時間<br>月                                                                                                    | 火                | 水               | <b>*</b>        | 金               | ±      | B      |                                                                                           |
| 2) <b>営業時間</b> //<br>営業時間<br>月<br>09:00                                                                                                    | 火<br>09:00       | 水<br>09:00      | 本<br>09:00      | 金<br>09:00      | ±      | B      |                                                                                           |
| 2) <b>営業時間</b><br>が業時間<br>月<br>09:00<br>~                                                                                                    | 火<br>09:00<br>~  | 水<br>09:00<br>~ | ★<br>09:00<br>~ | 金<br>09:00<br>~ | ±<br>~ | E<br>~ |                                                                                           |

| 2                | 紹介文/掲載画像                                 |   |
|------------------|------------------------------------------|---|
| iタウンページ無料掲載ページにお | 店の紹介文と写真(1点)を掲載できます                      |   |
| お店の紹介文(120文字)    |                                          |   |
| お店や施設の検索ならNTTタウン | ページが提供するインターネット電話帳のiタウンページへ。             |   |
| 掲載画像 (2)         |                                          |   |
| mytownpage lo    | go cmyk.png(11KB) 画像の種類について近いものを選択してください | I |
| S 305%-5 💽 🔿 🕸   | - にアップロード その他 ~                          |   |
|                  |                                          |   |

## 【掲載編集画面(営業時間・支払い方法・外国語対応等の登録)】

# ①営業時間、支払方法、外国語対応等の / ボタンをクリック ②該当する項目にチェックし「×」を押下

|                                                                                                    | 選択中の業種をクリップが<br>ジャンル:レジャ・                         | <sup>Rードにコピー句</sup><br>一・趣味・学校> 塾・習い事> 1 | 武道・格闘技 ※自動設定のため        | 的編集不可                  |
|----------------------------------------------------------------------------------------------------|---------------------------------------------------|------------------------------------------|------------------------|------------------------|
| ♥ 掲載住所: ● アクセス:                                                                                                    | (〒164-0011)<br>東京都中野区中央<br>東京メトロ丸ノ内<br>最寄駅 (自動計算) | 3丁目24-9 ∥<br>線新中野駅徒歩5分<br>):新中野駅、中野新橋駅   |                        |                        |
|                                                                                                    |                                                   |                                          |                        |                        |
| <ul> <li>         ・</li> <li>         ・</li></ul> | <b>舗の紹介文 /</b><br>/<br><i>、</i> いか、iタウンペー         | ジへ表示する画像が選択されている                         | ません                    |                        |
| <ul> <li>事業所・店</li> <li>词報画像の登録が応</li> <li>() 営業時間</li> <li>営業時間</li> </ul>                                                                                                    | <b>舗の紹介文 /</b><br>まいか、iタウンペー                      | ジへ表示する画像が選択されている                         | ません 水                  | ħ                      |
| <ul> <li>         事業所・値</li></ul>                                                                                                    | <b>請の紹介文</b><br>よいか、iタウンペー<br>月<br>29:00          | ジへ表示する画像が選択されていま<br>火<br>09:00           | たせん<br>水<br>09:00      | 木<br>09:00             |
| <ul> <li>         ・事業所・2         ・</li> <li>         ・掲載画像         ・</li> <li>         ・画像の登録がた     </li> <li>         じ 営業時間</li> <li>         営業時間         ・</li> </ul>                                                                                                    | 舗の紹介文 /<br>まいか、iタウンペー       月       39:00       ~ | ジへ表示する画像が選択されている<br>火<br>09:00<br>~      | たぜん<br>水<br>09.00<br>~ | <u>木</u><br>09:00<br>~ |

(1)

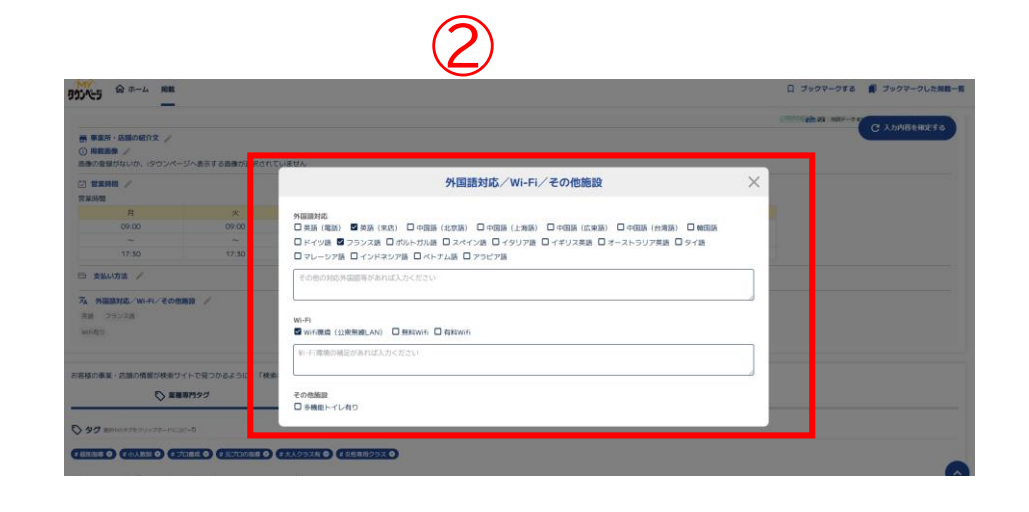

# ※本項目で登録していただいた内容はiタウンページの検索キーワード(タグ)にも 反映されます。

#### 【掲載編集画面(検索キーワード<タグ>の登録)】

# ①業種専門タグとして表示されているものから、該当するものをクリックして選択 ②フリーワードを入力して「タグを追加」をクリック #フリーワードの文字数上限は32文字となります。

お客様の事業・店舗の情報が検索サイトで見つかるように、「検索キーワード(タグ)」を設定してください。

| 5      | 業 | 種 | 専 | 門 | タ | ク |  |
|--------|---|---|---|---|---|---|--|
| $\sim$ |   |   |   |   |   |   |  |

| タグ 選択中のタグをクリップボードにコピー     ロ                                                                                                    |
|----------------------------------------------------------------------------------------------------|
| # 個別指導 😵 (# 小人数制 😵 (# オプロ参成 😵 (# オプロの指導 😵 (# 大人クラス有 😵                                                                                                    |
| 検索キーワード(タグ)を以下から選択するか、フリーワードで登録ください                                                                                                    |
| 趣味・習い事・学校(武道・格闘技)                                                                                                    |
| # 個別指導 (# 体験レッスン) (# 短期集中コース) (# 夜間レッスン) (# 小人数制) (# 用具販売) (# 幼児クラス) (# プロ  3成) (# 元プロの指導) (# 大人クラス有) (# 通販) (# 総合格闘技) (# キックボクシング)                                                   |
| $\hat{2}$                                                                                                    |
| フリーワードによる検索キーワード(タグ)を、最大5個まで登録できます<br>現在0個選択中                                                                                                    |
| 女性専用クラス         タグ追加                                                                                                    |
| ・検索キーワード(タグ)とは、事業所や店舗の特長をあらわすキーワードです。<br>登録すると i タウンページや大手検索エンジンで、お客さまの情報が検索されやすくなりますので、必ず情報追加をお願いします。<br>・さらに「検索キーワードマッチ・有料プラン(月額550円)」に申し込むと、 i タウンページでキーワード検索された際に、検索結果が上位に表示されます。 |
| ○ 上位表示を希望する 「検索キーワードマッチ・有料プラン(月額550円)」を申し込む<br>※担当者より折り返しご連絡のうえ、申し込みの手続きをいたします<br>○ 上位表示を希望しない                                                                                        |

# 【登録編集が完了したら】

#### ①「入力内容を確定する」をクリック ②「更新する」をクリック

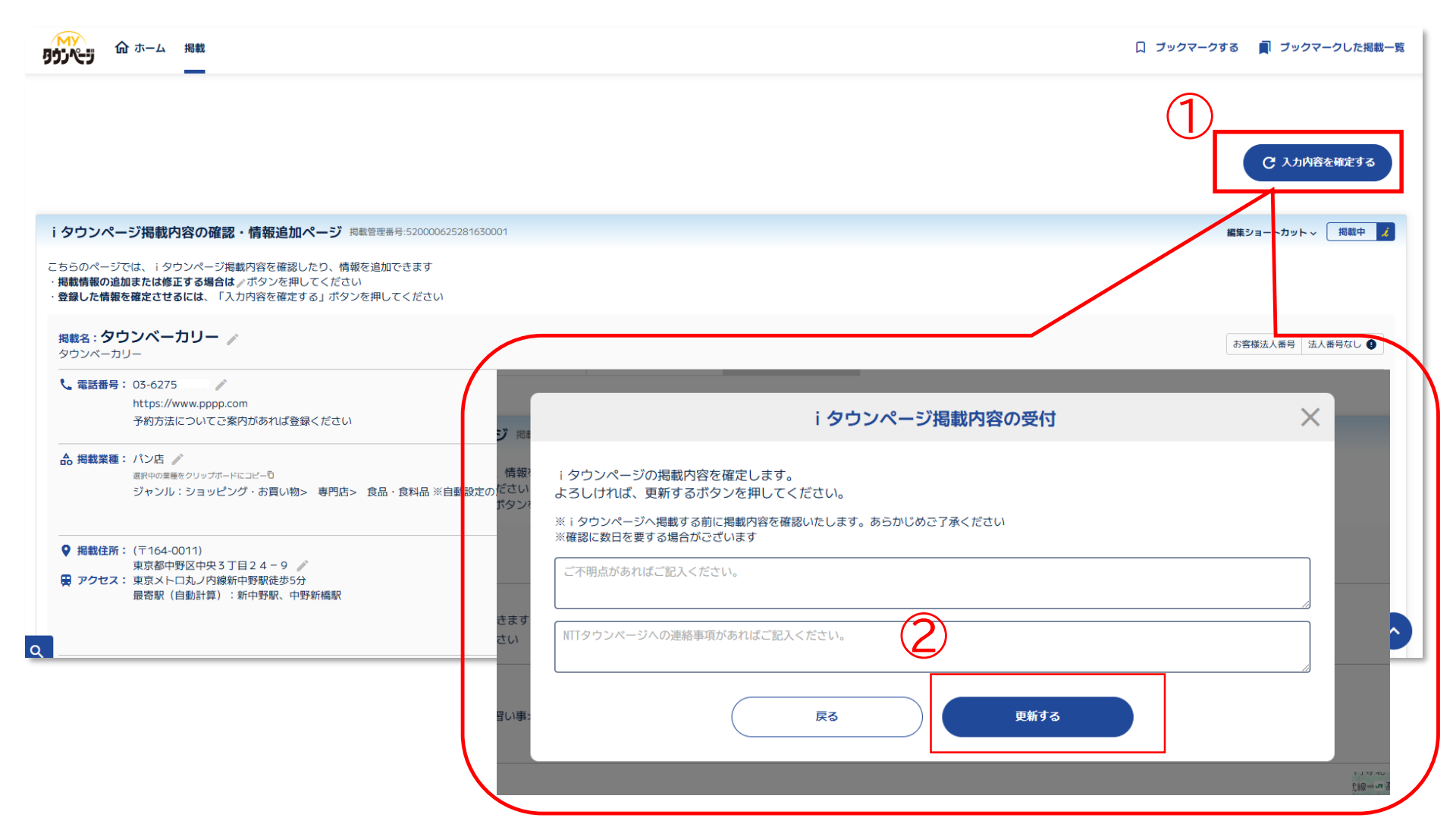